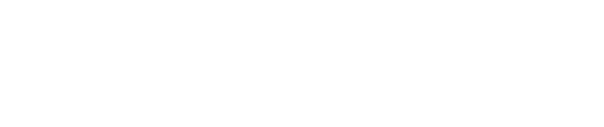

# L'intelligence artificielle (IA) avec ChatGPT sur IOS

l'IA connaît un essor phénoménal!

C'est dans ce contexte que je te propose d'utiliser cette nouvelle technologie.

### Téléchargement et installation de l'app ChatGPT

- 1. Télécharge l'application ChatGPT
- 2. Installe l'application sur ton appareil;
- 3. Retrouve ton application dans la bibliothèque d'apps ou sur la dernière page de tes applications. Tu peux également demander à Siri de lancer ChatGPT.

Je te recommande de créer un compte avec ton identifiants et ton mot de passe Apple. Tu as aussi le choix d'utiliser d'autres comptes.

Bien qu'en anglais basique, les réponses à tes requêtes seront restituées en français.

## Descriptif de l'écran d'accueil

En haut de l'écran, trois boutons de gauche à droite:

- "Menu";
- "Get Plus" (En savoir plus);
- "New chat" (Nouveau chat).

#### "Menu"

Situé en haut à gauche de l'écran, ce bouton te permet d'accéder aux différents réglages.

"Get Plus" (En savoir plus)

Situé en haut au milieu de l'écran, Ce bouton te permet de lancer les fonctions payantes de ChatGPT.

"New Chat" (Nouveau chat)

Situé en haut à droite de l'écran, ce bouton n'a aucune utilité dans notre contexte.

En bas de l'écran, deux boutons de gauche à droite:

- "New Message", un champ d'édition;
- "Switch to Voice mode" (Passe en mode conversationnel).

Remarque: Lorsque tu effectues des balayages de gauche à droite avec un doigt depuis le haut de l'écran, apparaît un bouton "Dictation" (Mode dictée) qui n'est pas utilisable en l'état.

Entre ces deux zones, ChatGPT propose quelques suggestions de requêtes.

### **Principales actions**

#### Comment faire une requête à ChatGPT?

- Effectue un double-tape avec un doigt sur "New Message" en bas à gauche de l'écran pour activer le champ d'édition;
- 2. Tape ou dicte ta requête;
- 3. Clique sur "Send" (Envoyer", bouton situé à droite juste au-dessus du clavier virtuel.

Comment initier une conversation avec ChatGPT?

- 1. Effectue un double-tape avec un doigt sur "Switch to Voice mode", bouton situé en bas à droite de l'écran;
- 2. Après avoir entendu "Speak Now" (Parle maintenant), énonce ta requête à ChatGPT.

Dès lors, le dialogue commence ponctué par le même message "Speak now".

### Comment traiter les réponses de ChatGPT?

Pour traiter les réponses de ChatGPT:

- 1. Pose un doigt sur le texte de la réponse affiché sur l'écran pour amener le focus de VoiceOver;
- 2. Effectue un triple-tape avec un doigt ou un double-tape avec un doigt avec maintien de la pression pour ouvrir un menu contextuel;

Ce menu contextuel propose les options suivantes:

- Clique sur "CopY" pour copier le texte;
- Clique sur "Select texte" pour sélectionner le texte;
- Clique sur "Regenerate response" pour recevoir une réponse différente;
- Clique sur "Good response" pour donner ton approbation;
- Clique sur "Bad response" pour indiquer ta désapprobation.

## Conseils

Afin d'obtenir des réponses claires, je te suggère d'utiliser les expressions suivantes:

- Rédige-moi...
- Dis-moi...
- Construis un tableau...

C'est parti, maintenant, à toi de jouer!

Je demeure à ta disposition pour toute question.